## **Televisit Information and Instructions: PLEASE READ THIS PAGE!**

A <u>televisit</u> is a 2-way audio/video connection between you and your doctor using either a camera on your computer or your cell phone. Televisits are billed to you or your insurance in the same manner as a standard office visit, and the same co-pays and deductibles will apply.

## **MOST IMPORTANT!**

Test your ability to do this well before your visit

We may need to reschedule your visit if you have technical difficulties, so please plan ahead

## **BEFORE YOU BEGIN: Please check all 5 boxes!**

| Hardware:                                                                                                    |  | A smartphone, laptop, or computer<br>Built-in or connected webcam |
|----------------------------------------------------------------------------------------------------|--|-------------------------------------------------------------------|
| Operating system:                                                                                                    |  | Windows 10 or the latest MacOS (i.e. most modern computers)       |
| Browser:                                                                                                    |  | Only these: Google Chrome, Mozilla Firefox, or Safari 11+         |
| Internet Connection:                                                                                                    |  | High speed internet                                               |
| Problems? Check here first:                                                                                                    |  |                                                                   |
| Old browser versions (common): Make sure your browser is updated to the latest version.<br>Incompatible browsers: Microsoft Edge and Internet Explorer do NOT work for this. |  |                                                                   |

iPads: Challenging. Change Safari settings to allow popups. Better to use a different device.

Still having trouble? Help is here: <a href="https://help.doxy.me/en/collections/1359402-troubleshooting">https://help.doxy.me/en/collections/1359402-troubleshooting</a>

## **Televisit instructions**

- 1. 15 minutes before your appointment, go here: https://doxy.me/dralicewilkenfeld (Firefox users: copy and paste directly into the browser address bar)
- 2. You will see a page that says "Welcome" Enter your name.
- **3.** Click on "Enable Camera" Also, give permission to use your microphone.
- 4. Click the "Pre-call Test" button at the bottom left and test your connection.
- 5. Wait for the visit to begin.